http://design.tutsplus.com/tutorials/how-to-create-a-delicious-jelly-bean-text-effect-in-photoshop-cms-20607

# **Snoeptekst**

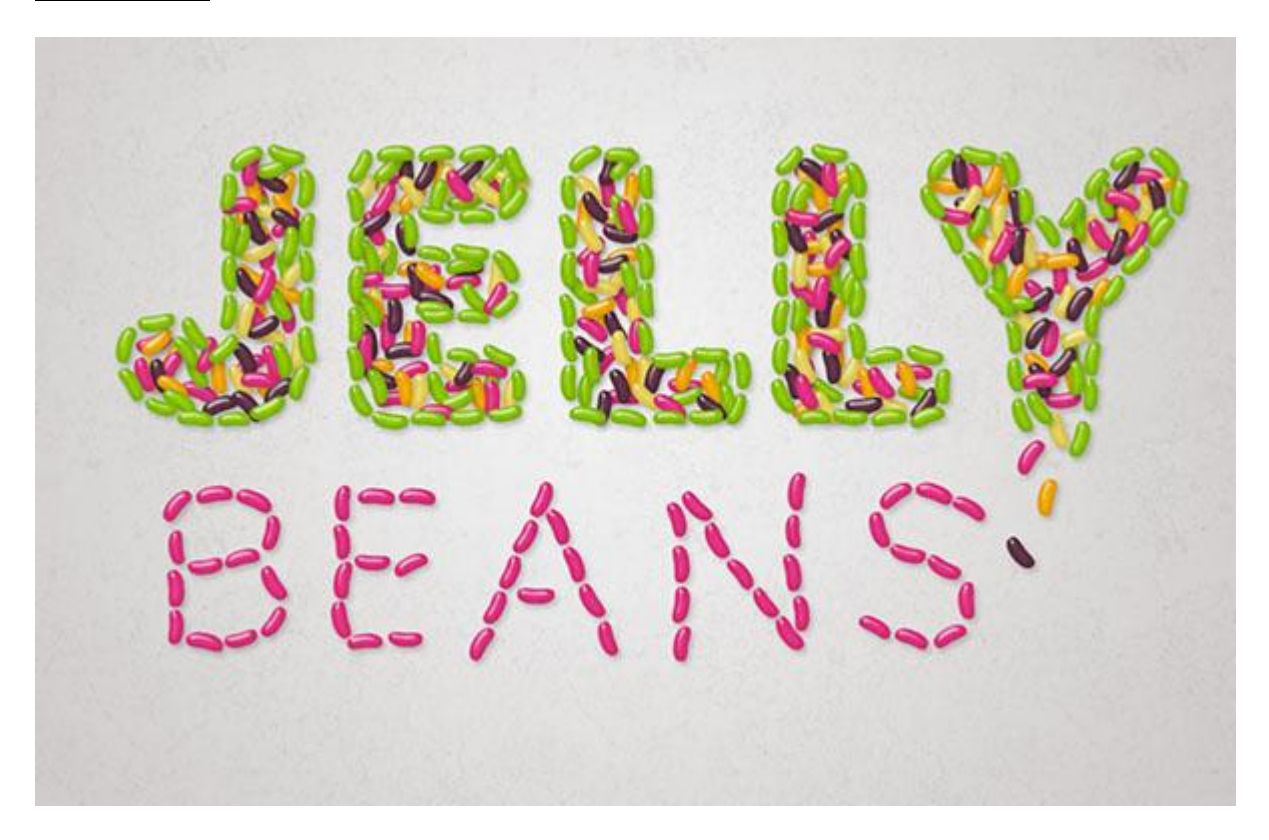

Nodig : lettertype Insaniburger; rots muur; wit zand patroon

## 1. Penseel klaar maken

#### Stap 1

Open een nieuw document : 500 x 500px; Ovalen vorm tekenen van 175 x 385px midden het document.

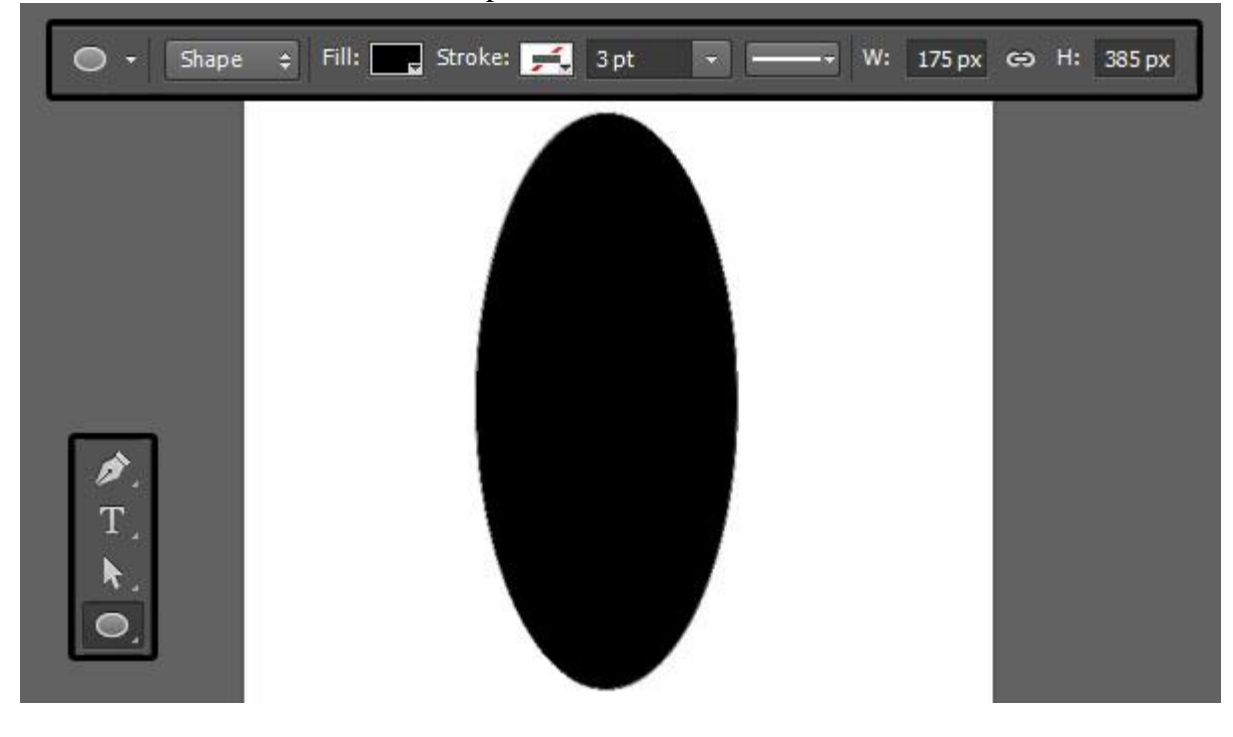

## <u>Stap 2</u>

Direct Selecteren Gereedschap ; selecteer de twee horizontale ankerpunten op de ovaal.

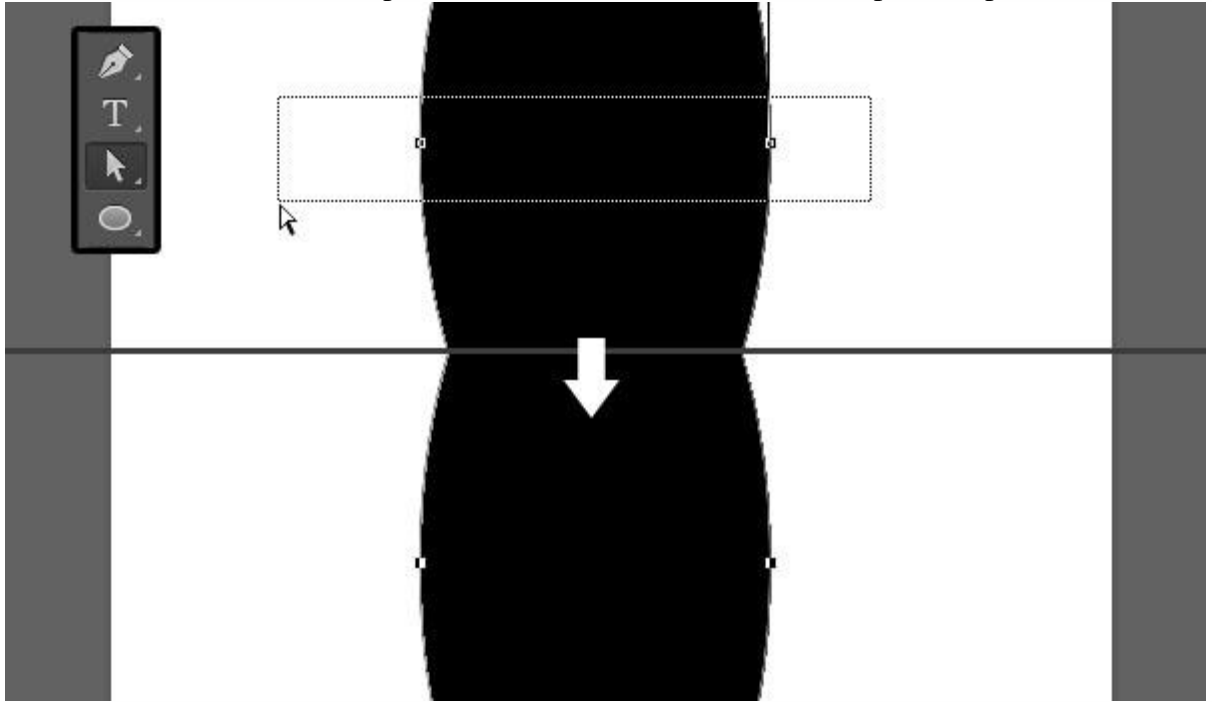

#### <u>Stap 3</u>

Klik cursorpijltje naar links enkele keren aan om de geselecteerde punten naar links op te schuiven.

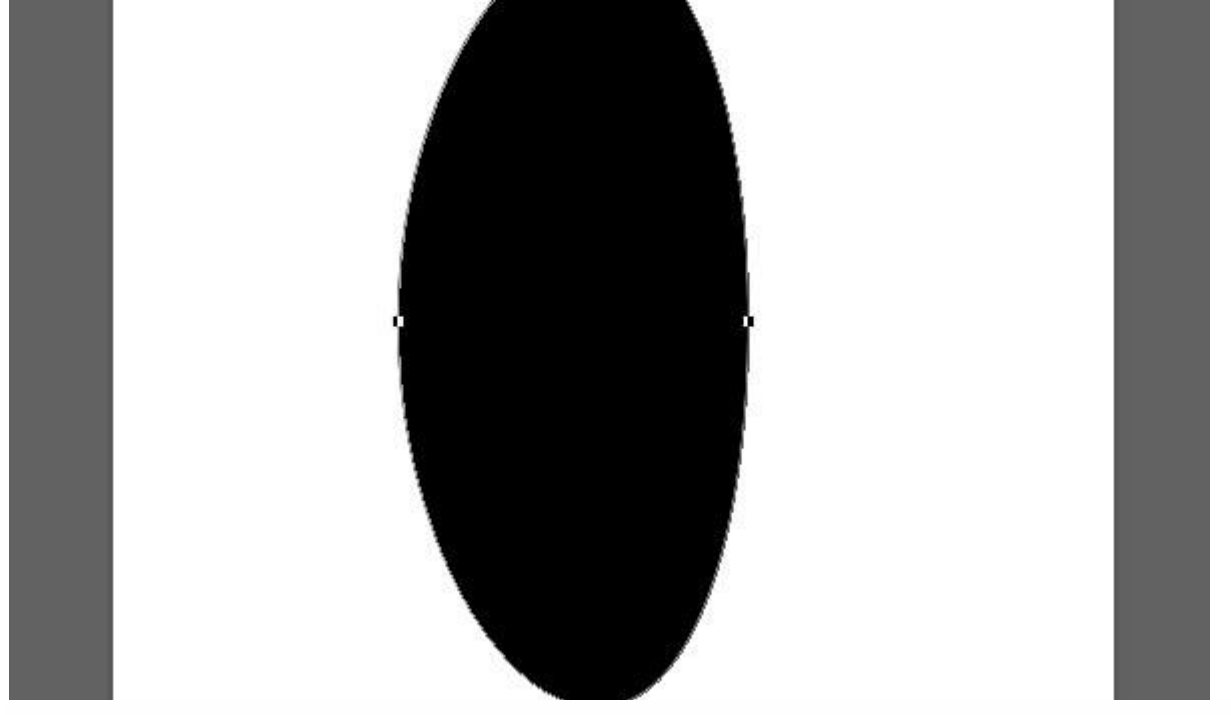

#### <u>Stap 4</u>

Selecteer nu de twee verticale punten; Bewerken  $\rightarrow$  Transformatiepunten  $\rightarrow$  Schalen; Alt toets ingedrukt houden; rechter kant wat naar buiten (naar rechts) verslepen, tezelfdertijd wordt de linkerzijde ook naar buiten gesleept; Enteren om de transformatie te bevestigen.

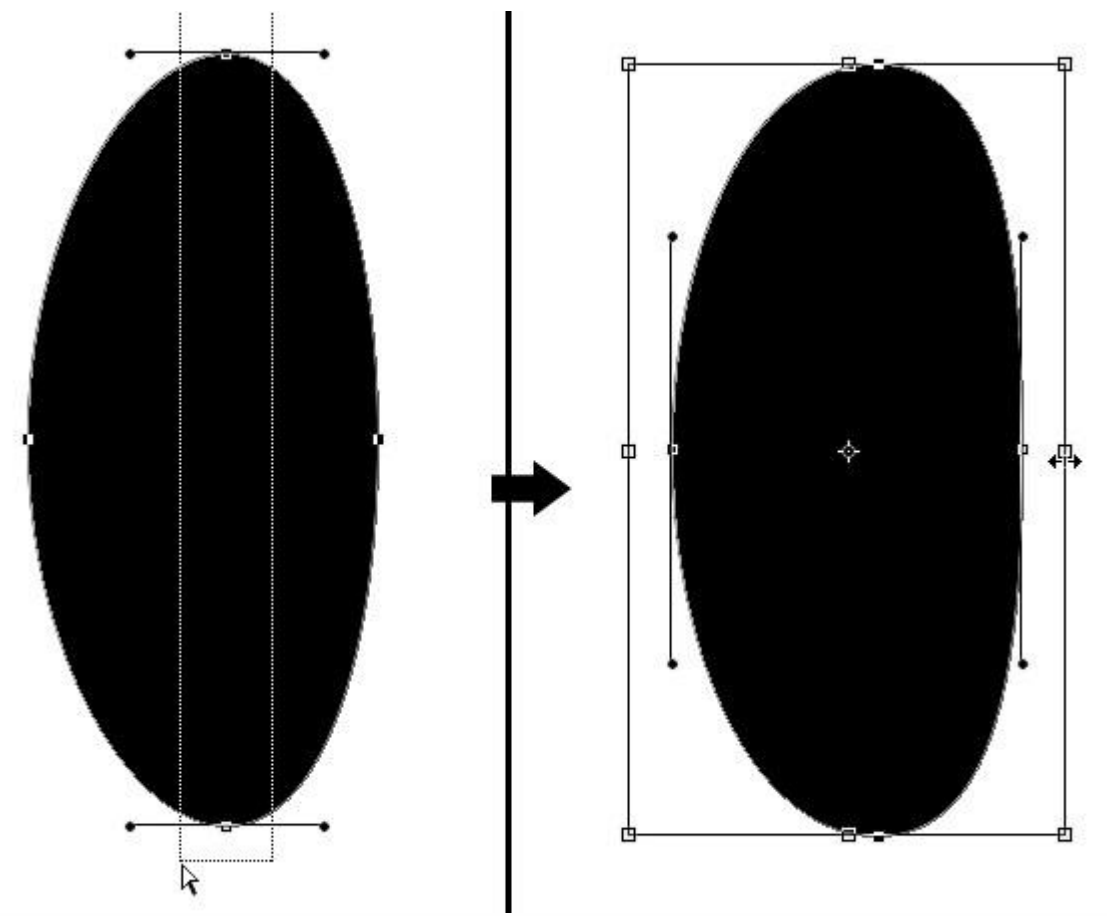

## <u>Stap 5</u>

Gebruik nog het Direct Selecteren Gereedschap om ankerpunten te verplaatsen tot je ongeveer volgende vorm bekomen hebt van een "boon".

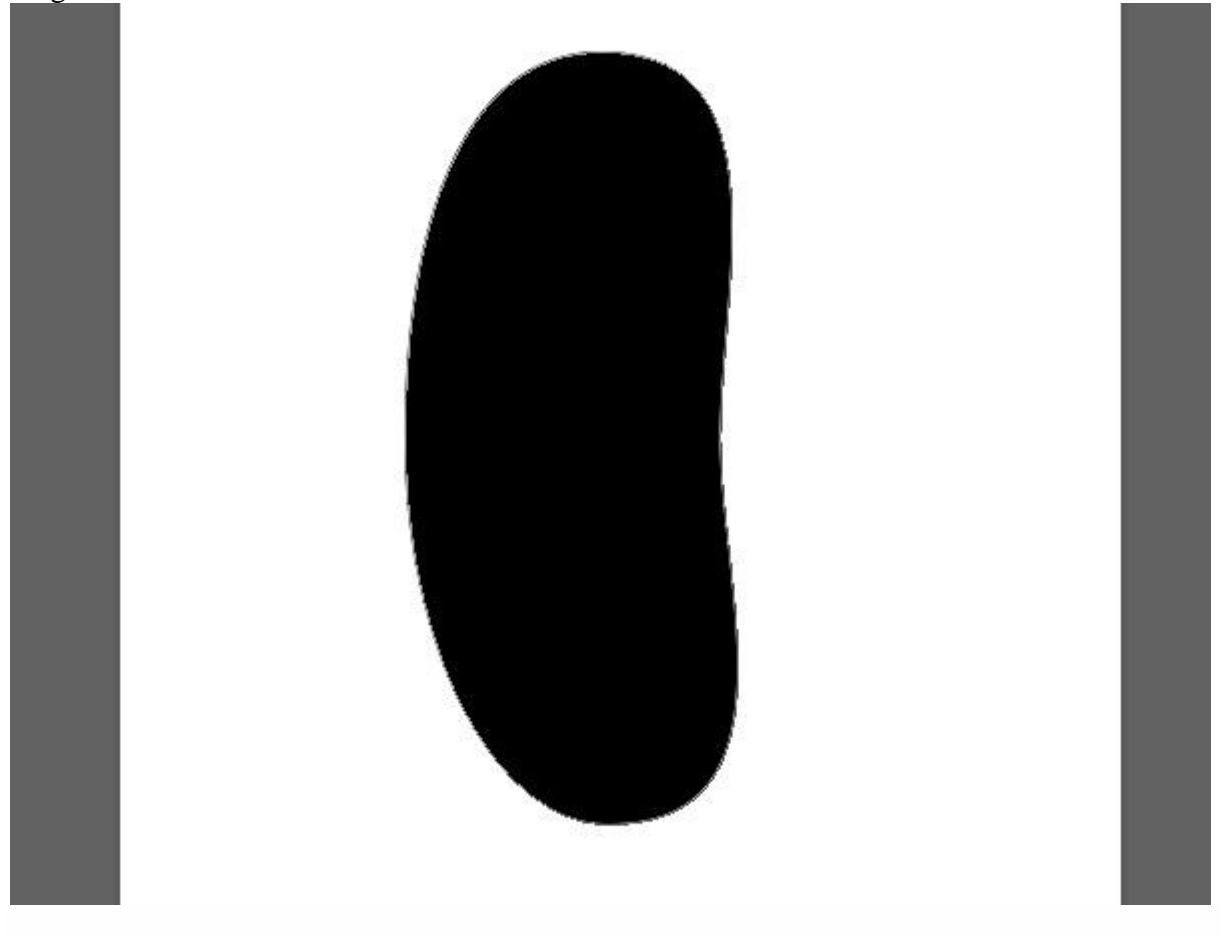

# <u>Stap 6</u> Ga nu naar Bewerken $\rightarrow$ Voorinstelling Penseel definiëren; geef passende naam voor je penseel.

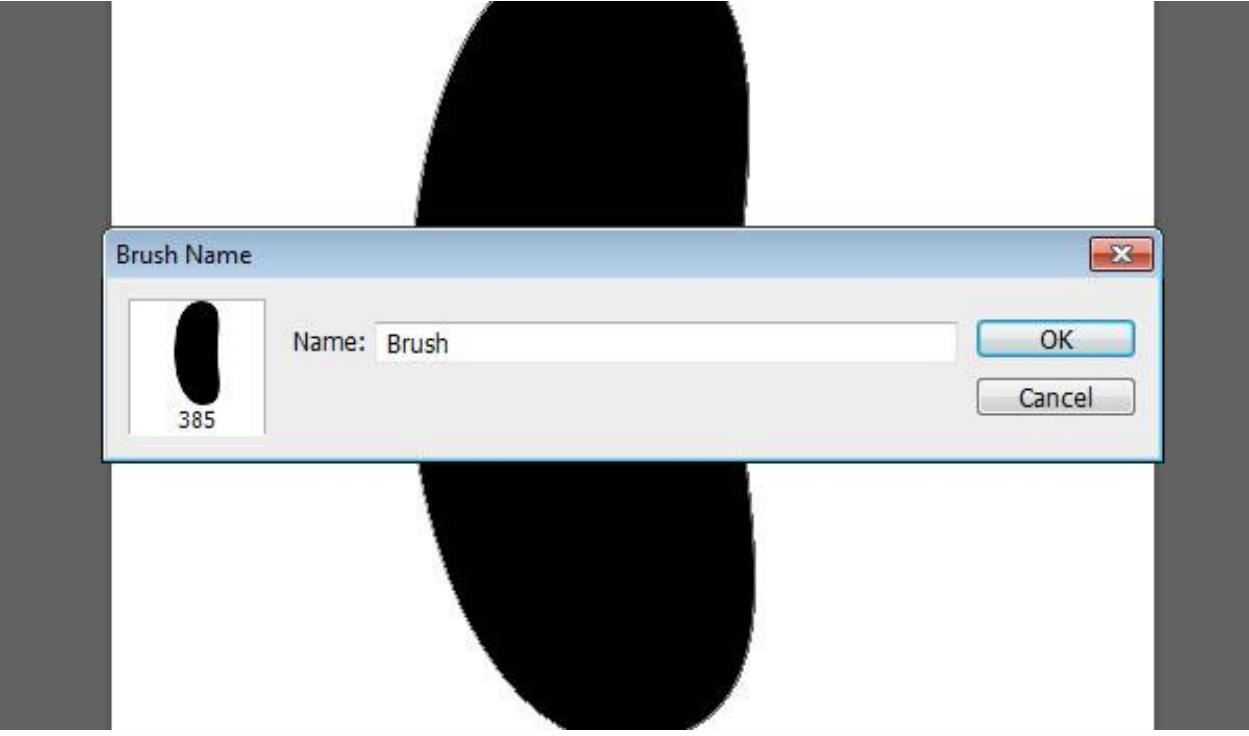

# 2. De achtergrond

Stap 1

Nieuw document openen : 1250 x 1250 px; resolutie = 200 ppi.

Voorgrondkleur = # F7F7F7 ; achtergrondkleur = # CDC9C8.

Radiaal verloop van Voorgrondkleur naar Achtergrondkleur; trek het verloop vanuit het midden naar een van de hoekpunten van je document.

Dupliceer deze Achtergrondlaag.

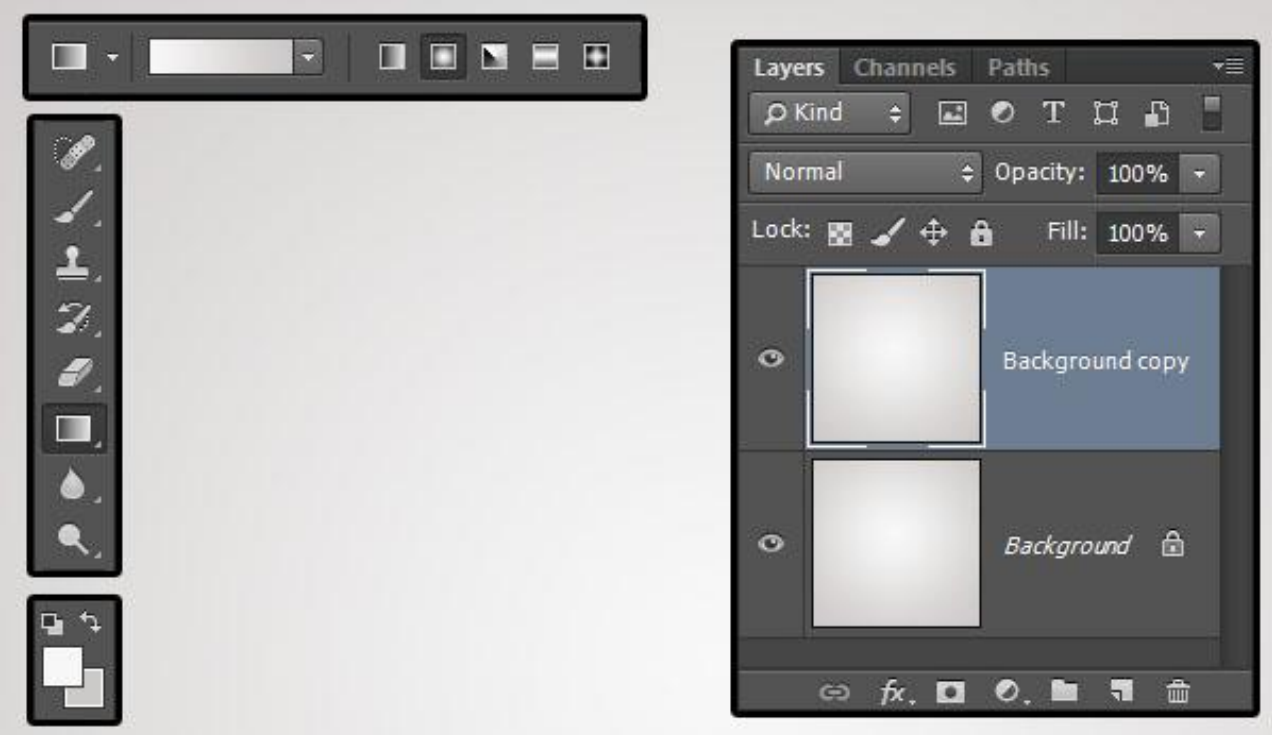

# <u>Stap 2</u>

Geef de kopie achtergrondlaag volgende Patroonbedekking : modus = Vermenigvuldigen; Dekking = 60%; Patroon = Rots muur (bestand openen: Bewerken  $\rightarrow$  Patroon definiëren)

| Styles                    | Pattern Overlay               | ОК        |
|---------------------------|-------------------------------|-----------|
| Blending Options: Default | Pattern                       |           |
| Raval & Embore            | Blend Mode: Multiply -        | Cancel    |
|                           | Opacity: 60 %                 | New Style |
| Taxtura                   |                               | Preview   |
| Stroke                    | Pattern:                      | jin       |
| Inner Shadow              |                               |           |
| Inner Glow                | Scale: 100 %                  |           |
| Satin                     | 🗹 Link with Layer             |           |
| Color Overlay             | Make Default Reset to Default |           |
| Gradient Overlay          |                               |           |
| ✓ Pattern Overlay         |                               |           |
| 🖸 Outer Glow              |                               |           |
| Drop Shadow               |                               |           |
|                           |                               |           |
|                           |                               |           |
|                           |                               |           |
|                           |                               |           |
|                           |                               |           |
|                           |                               |           |

<u>Stap 3</u> Je bekomt volgende achtergrond met een subtiele structuur.

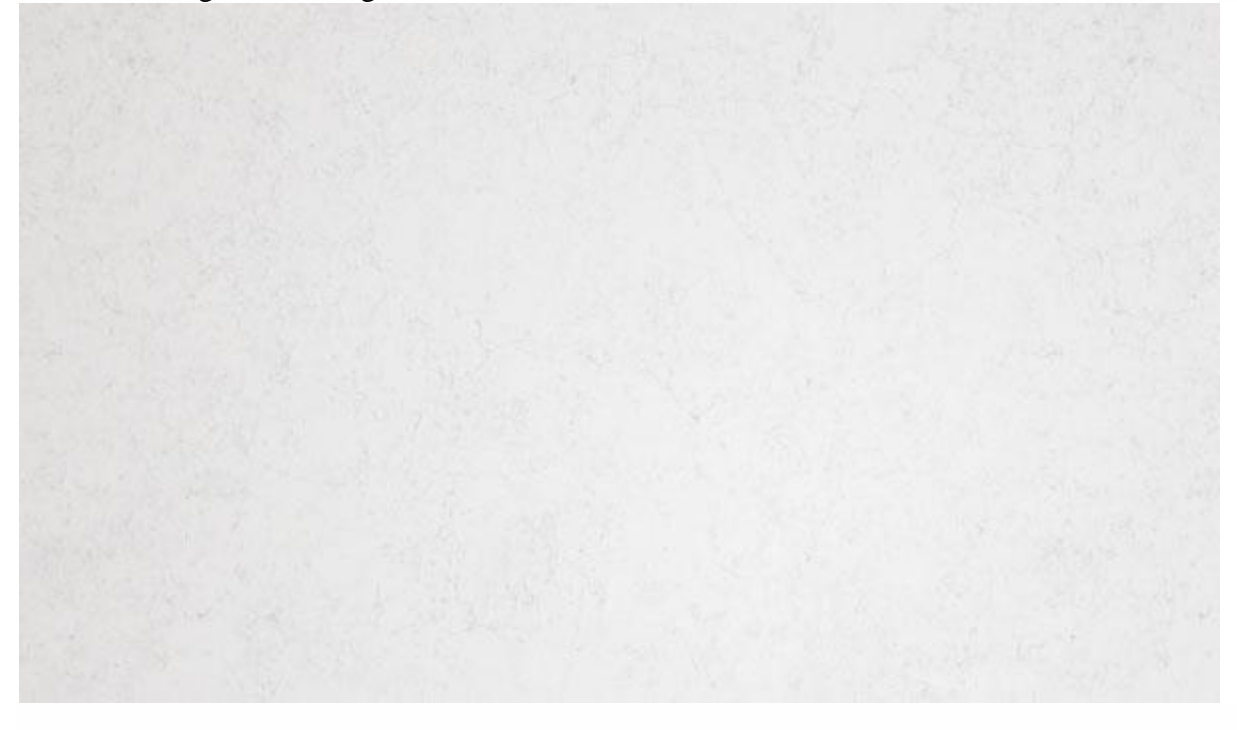

## 3. De Tekst

# <u>Stap 1</u>

Tekst intikken; gebruikt lettertype : "Insaniburger". Indien verschillende lijnen tekst zet dan iedere lijn op een aparte laag.

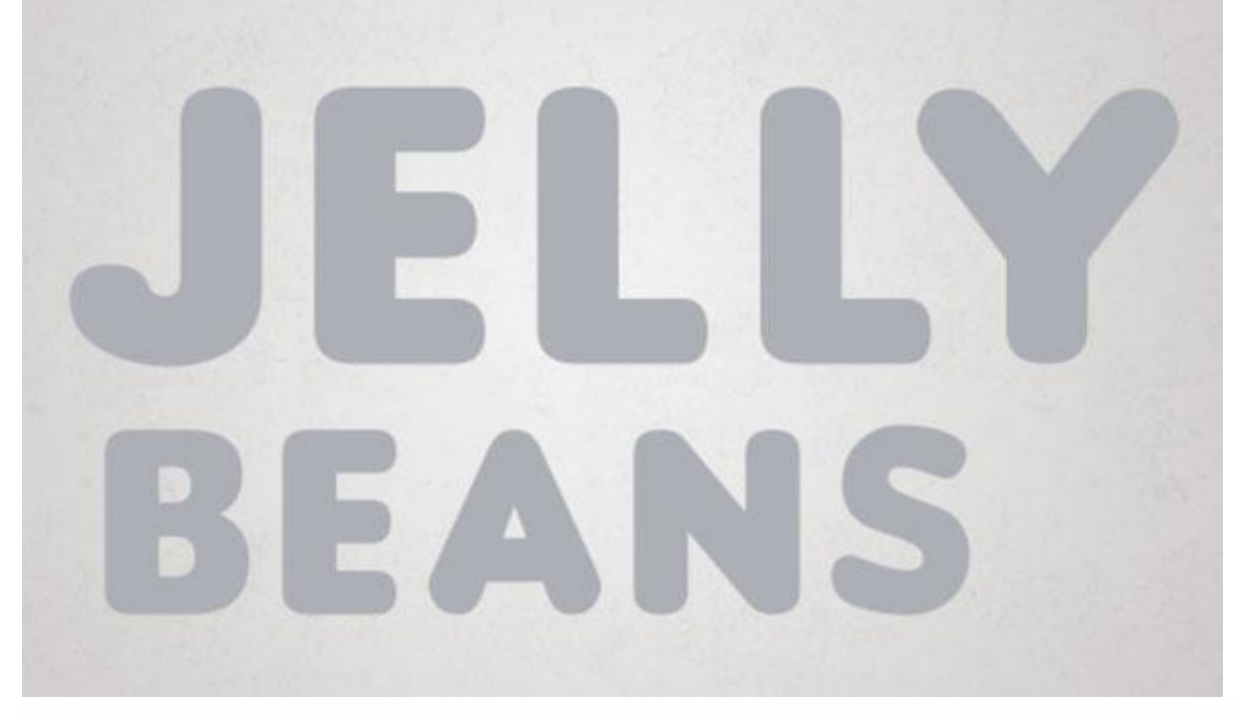

# <u>Stap 2</u>

De grootste tekst : grootte = 150pt; de kleine tekst : grootte = 100pt. Tekstspatiëring = 75 om overlappingen te vermijden.

| T 150 pt 🚽 🕯         |                                               |   | Cha          | aracter           | Paragra | ph                      | **      | - |
|----------------------|-----------------------------------------------|---|--------------|-------------------|---------|-------------------------|---------|---|
| 🖞 Metrics 🔽          | 四 75                                          |   | In           | saniburg          | er 🔻    | Regul                   |         |   |
| T 100%               | <b>T</b> 100%                                 |   | $\mathbf{T}$ | 100 pt            |         | ‡ <u>⊼</u> (Aut         | to)     | - |
| 9 <sup>ª</sup> ∓ 0pt | Color:                                        |   | V∕A          | Metrics           | -       | ₩A 75                   |         | - |
| T T TT TT            | $\Gamma^{i} T_{i} \underline{T} \overline{T}$ | E | ţΤ           | 100%              |         | Ţ                       | 100%    |   |
| fi & st A            | a T 1 <sup>st 1</sup> ⁄                       | 2 | <u>Aª</u>    | 0 pt              |         | Color:                  |         |   |
| Arabic 😄 aa          | Sharp                                         |   |              | <b>T</b> <i>T</i> | TT TT   | T' T <sub>i</sub>       | ŦŦ      |   |
|                      | Constant Pro-                                 |   |              | fi oʻ             | st A    | $\overrightarrow{aa}$ T | ]st 1/2 |   |

## 4. Werk Pad

## <u>Stap 1</u> Rechtsklikken op de grootste tekstlaag $\rightarrow$ Tijdelijk Pad maken.

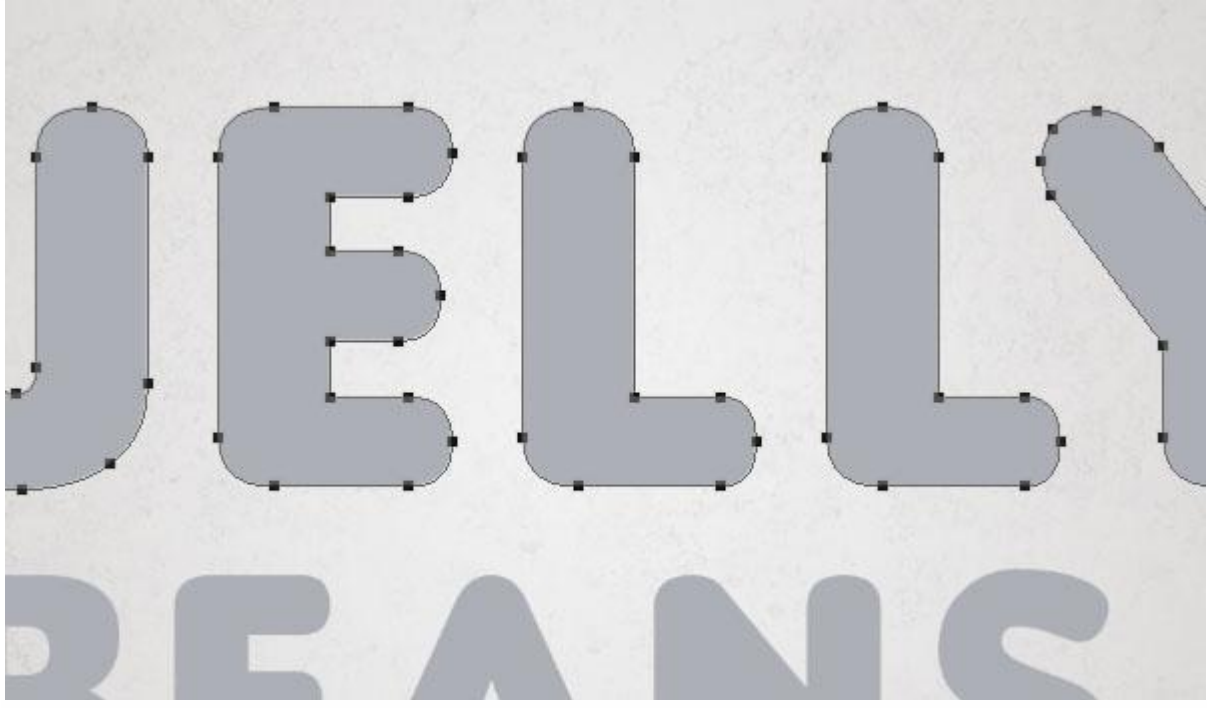

# <u>Stap 2</u>

Maak de oorspronkelijke grote tekstlaag onzichtbaar; nieuwe laag; noem de laag "omlijnen". Selecteer nu het Penseel gereedschap.

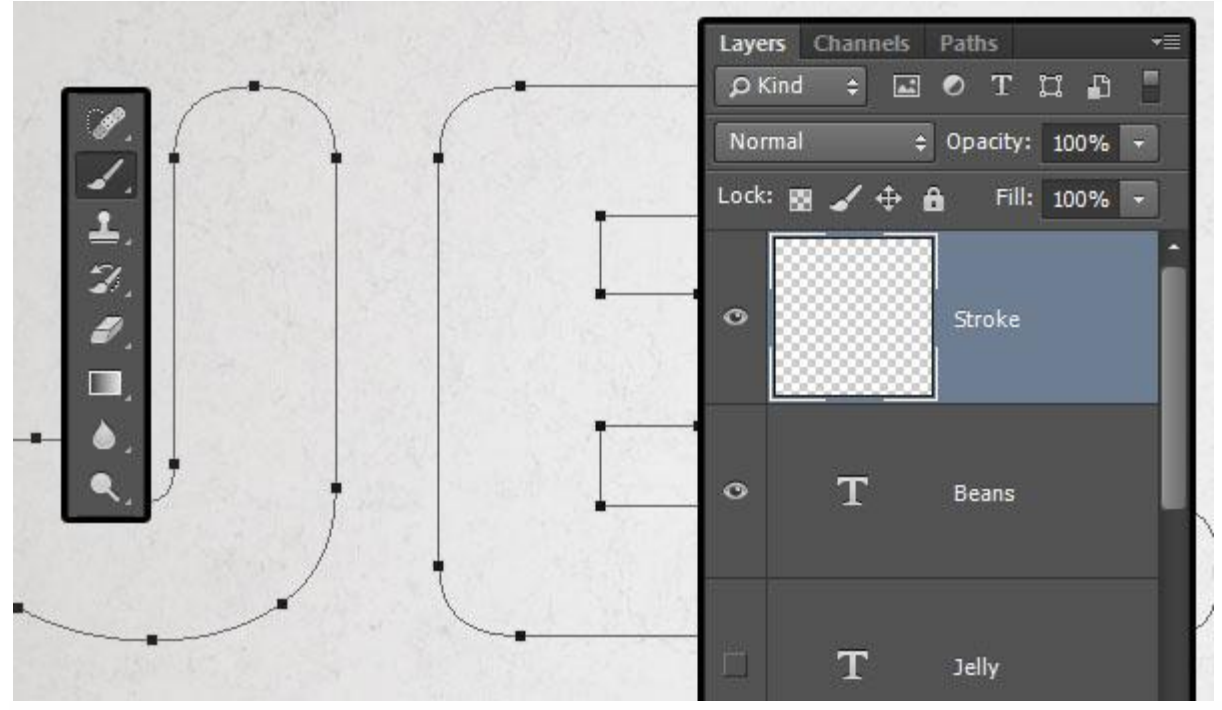

## 5. Tekst Omlijnen

# <u>Stap 1</u>

Open Palet Penselen; selecteer je eigen penseel; wijzig instellingen : Vorm Penseeluiteinde:

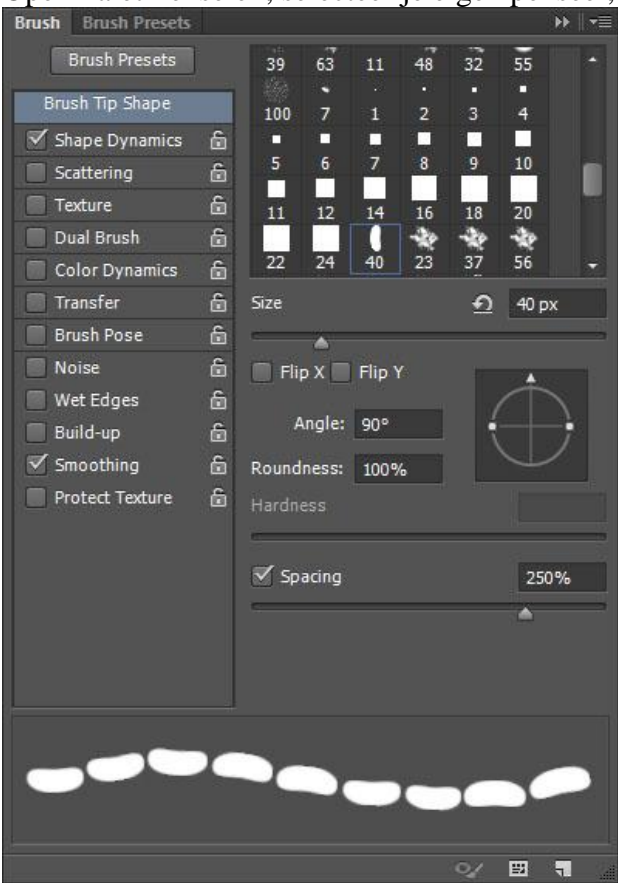

#### Stap 2

#### Vorm Dynamiek (penseel opslaan!)

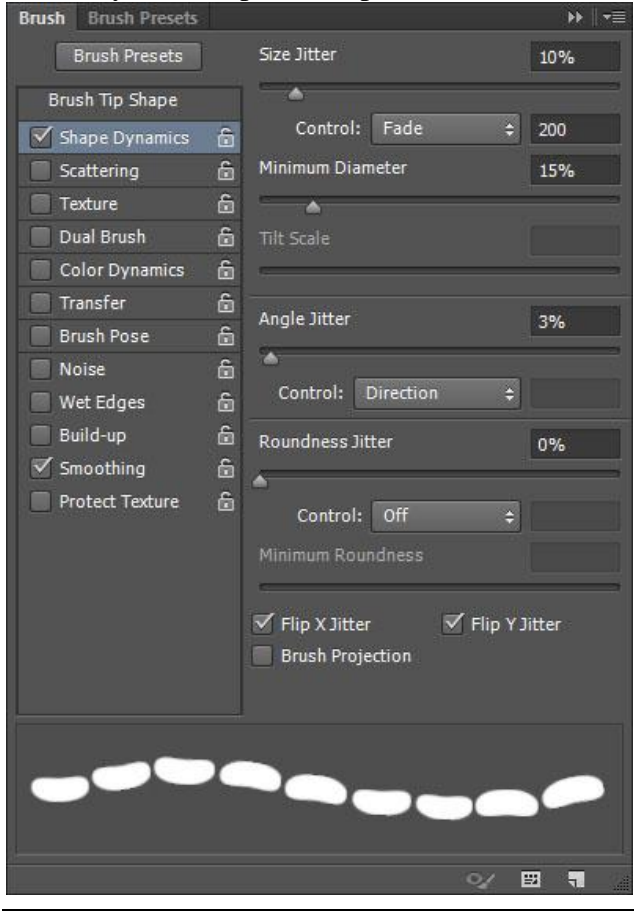

Snoeptekst - blz. 8

## <u>Stap 3</u> Voorgrondkleur = # 000000; enteren; het pad wordt omlijnd met je ingestelde penseel.

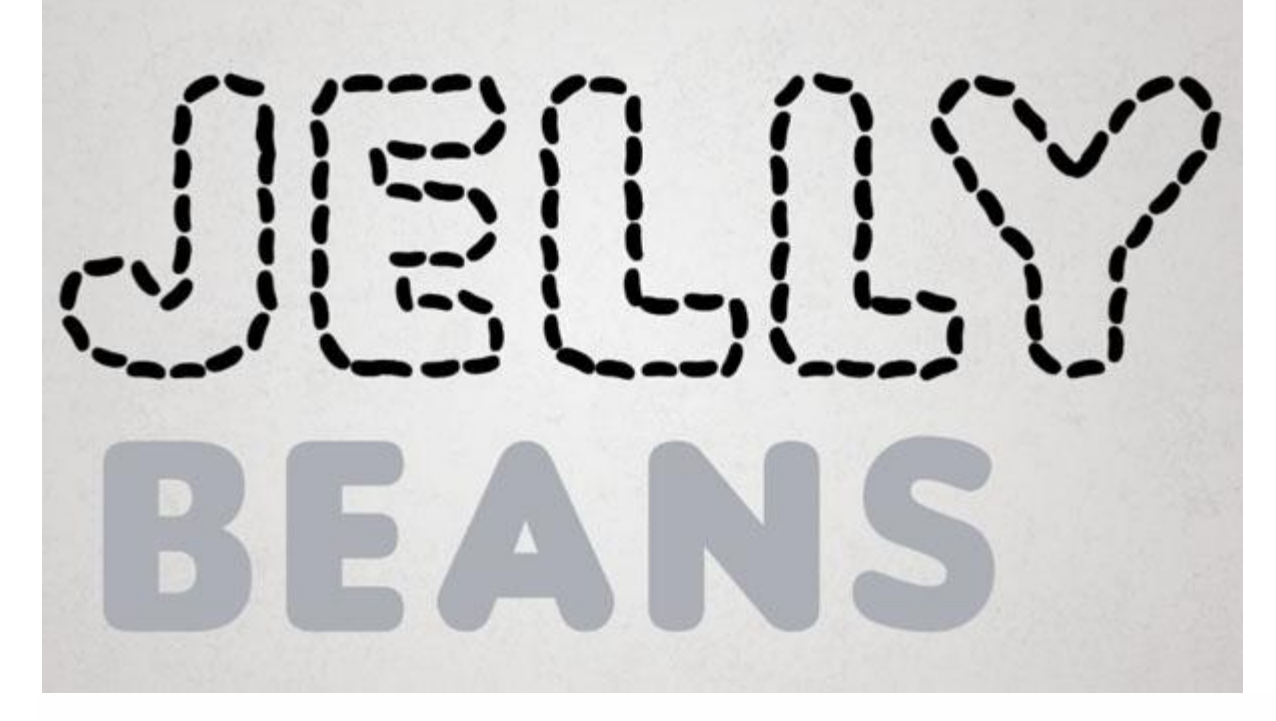

# 6. Overlappende delen

# <u>Stap 1</u>

Deze overlappende delen moeten aangepast worden.

# <u>Stap 2</u> Harde Gum; deze overlappende delen voorzichtig wegvegen.

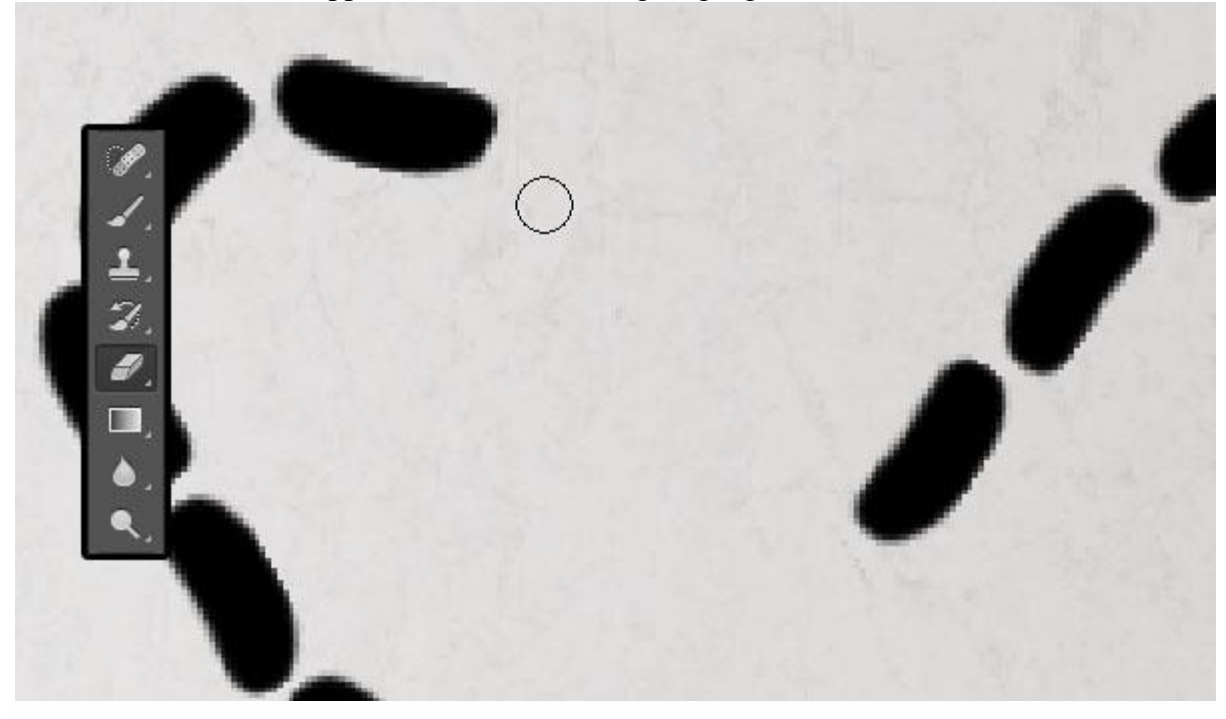

<u>Stap 3</u>

Met Penseel de gaten weer vullen; indien nodig moet je de hoek van het penseel wijzigen .

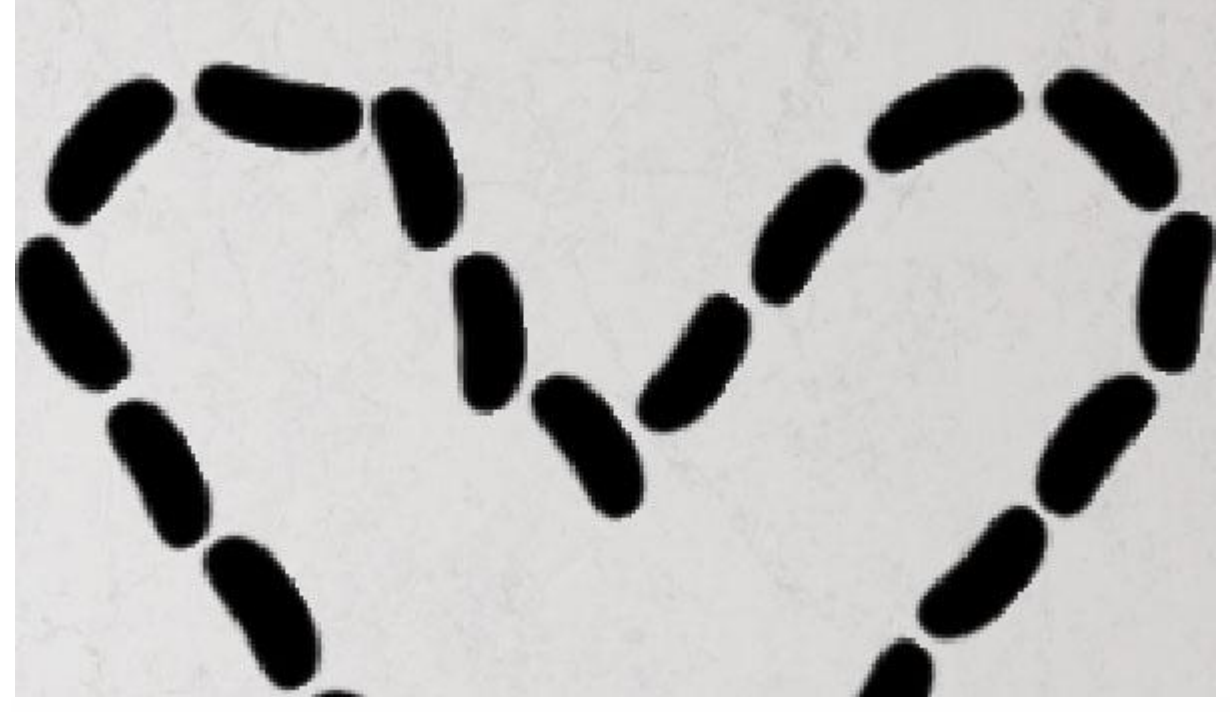

Geen deeltjes vergeten om ofwel weg te vegen, ofwel weer bij te tekenen.

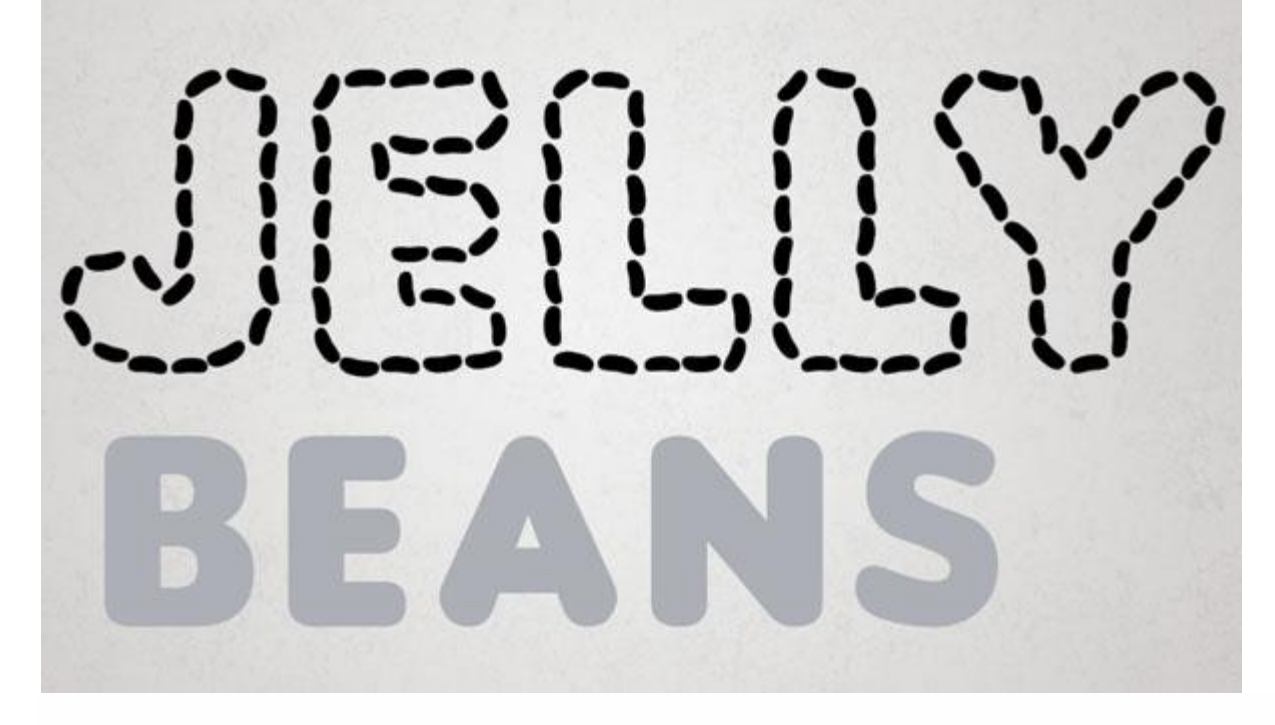

# 7. Laagstijlen

# <u>Stap 1</u>

Geef omlijnde laag volgende Schuine kant en Reliëf: kleur voor de schaduwen = # AEAEAE

| Styles                    | Bevel & Emboss                | ОК          |
|---------------------------|-------------------------------|-------------|
| Blending Options: Default | Structure                     | Cancel      |
| ✓ Bevel & Emboss          | Style: Inner Bevel            | New Chile   |
| Contour                   | Technique: Smooth 👻           | INEW SLYIE. |
| V Texture                 | Depth: 100 %                  | Preview     |
| Stroke                    | Direction:  Up  Down          | -           |
| 🔲 Inner Shadow            | Size: 7 px                    |             |
| Inner Glow                | Soften: 0 px                  |             |
| 🖾 Satin                   | Chadles                       |             |
| Color Overlay             | Shading                       |             |
| 🖾 Gradient Overlay        | Angle: 117 °                  |             |
| Pattern Overlay           | Altitude: 58 °                |             |
| 🗇 Outer Glow              |                               |             |
| V Drop Shadow             | Gloss Contour:                |             |
|                           | Highlight Mode: Screen 👻      |             |
|                           | Opacity: 65 %                 |             |
|                           | Shadow Mode: Multiply         |             |
|                           | Opacity:                      |             |
|                           | Make Default                  |             |
|                           | Make Default Reset to Default |             |

## <u>Stap 2</u> Contour onder Schuine kant en Reliëf.

| Contour Elements                     | OK                                                          |
|--------------------------------------|-------------------------------------------------------------|
| Contour: Anti-aliased<br>Range: 50 % | Cancel                                                      |
|                                      | Contour<br>Elements<br>Contour: Anti-aliased<br>Range: 50 % |

# <u>Stap 3</u>

# Structuur onder Schuine kant en Reliëf: Patroon = wit zand (patroon definiëren)

| Styles                    | Texture                  | ОК         |
|---------------------------|--------------------------|------------|
| Blending Options: Default | - Elements               | Cancel     |
| Bevel & Emboss            |                          | New Shile  |
| Contour                   | Pattern:                 | Rew Style. |
| V Texture                 |                          | V Preview  |
| Stroke                    | Scale: 100 %             |            |
| 🗐 Inner Shadow            | Invert V Link with Laver |            |
| Inner Glow                |                          |            |
| 🖾 Satin                   |                          |            |
| Color Overlay             |                          |            |
| 🖾 Gradient Overlay        |                          |            |
| Pattern Overlay           |                          |            |
| 🗇 Outer Glow              |                          |            |
| Drop Shadow               |                          |            |
|                           |                          |            |
|                           |                          |            |
|                           |                          |            |
|                           |                          |            |
|                           |                          |            |

# <u>Stap 4</u> Gloed binnen : modus = Bedekken; kleur = # FFFFFF ; techniek = Exact; Centreren

|                           | Taxan Church                  | 10 C      |
|---------------------------|-------------------------------|-----------|
| Styles                    | Structure                     | ОК        |
| Blending Options: Default |                               | Cancel    |
| Bevel & Emboss            | Blend Mode: Overlay           | Now Shile |
| Contour                   | Opacity: 70 %                 | New Scyle |
| V Texture                 | Noise: 0 %                    | V Preview |
| Stroke                    | ● □ ◎ □ □                     |           |
| Inner Shadow              | Elements                      |           |
| Inner Glow                |                               |           |
| 🖾 Satin                   | Technique: Prease 👻           |           |
| Color Overlay             | Source:  Center  Edge         |           |
| Gradient Overlay          | Choke: 0 %                    |           |
| Pattern Overlay           | Size: 16 px                   |           |
| 🗇 Outer Glow              | Quality                       |           |
| Drop Shadow               | Contour: Anti-aliased         |           |
|                           | Pance:                        |           |
|                           | litter:                       |           |
|                           |                               |           |
|                           | Make Default Reset to Default |           |
|                           |                               |           |

# <u>Stap 5</u>

Kleurbedekking met kleur = # 75B602; hier zal je dan de kleur kunnen wijzigen.

| Styles                    | Color Overlay                 | ОК         |
|---------------------------|-------------------------------|------------|
| Blending Options: Default |                               | Cancel     |
| Bevel & Emboss            | Blend Mode: Normal            | Now Shile  |
| Contour                   | Opacity: 100 %                | New Style. |
| V Texture                 | Make Default Reset to Default | Preview    |
| Stroke                    |                               |            |
| 📃 Inner Shadow            |                               |            |
| Inner Glow                |                               |            |
| 🖾 Satin                   |                               |            |
| Color Overlay             |                               |            |
| 🗖 Gradient Overlay        |                               |            |
| Pattern Overlay           |                               |            |
| 🗇 Outer Glow              |                               |            |
| V Drop Shadow             |                               |            |
|                           |                               |            |
|                           |                               |            |
|                           |                               |            |
|                           |                               |            |
|                           |                               |            |

## <u>Stap 6</u> Slagschaduw

| Styles   Blending Options: Default   Ø Bevel & Emboss   Ø Contour   Ø Texture   Blend Mode:   Multiply   Ø Contour   Ø Texture   Inner Shadow   Ø Inner Glow   Satin   Ø Color Overlay   Gradient Overlay   Pattern Overlay   Outer Glow   Ø Drop Shadow   Ø Layer Knocks Out Drop Shadow                                                                                                    |         |
|----------------------------------------------------------------------------------------------------|---------|
| Blending Options: Default   Ø Bevel & Emboss   Ø Contour   Ø Texture   Blend Mode:   Multiply   Qpacity:   20   Øpacity:   20   Øpacity:   20   Øpacity:   20   Øpacity:   20   Øpacity:   20   Øpacity:   20   Øpacity:   20   Øpacity:   20   Øpacity:   20   Øpacity:   20   Øpacity:   20   Øpacity:   20   Øpacity:   20   Øpacity:   20   Øpacity:   20   Øpacity:   20   Make Default                                                                                                    | ОК      |
| Bevel & Emboss   Contour   Texture   Texture   Stroke   Inner Shadow   Inner Glow   Satin   Color Overlay   Gradient Overlay   Outer Glow   Distance:   Quality   Contour:   Quality   Contour:   Over Glow   Distance:   Over Glow   Distance:   Over Glow   Distance:   Over Glow   Distance:   Over Glow   Distance:   Over Glow   Distance:   Over Glow   Make Default   Reset to Default                                                                                                    | Cancel  |
| Inner Shadow   Stroke   Inner Shadow   Satin   Color Overlay   Gradient Overlay   Outer Glow   Distance:   Distance:   Texture   Satin   Color Overlay   Outer Glow   Distance:   Distance:                                                                                                    | w Chila |
| <ul> <li>Texture</li> <li>Stroke</li> <li>Inner Shadow</li> <li>Jinner Glow</li> <li>Satin</li> <li>Color Overlay</li> <li>Gradient Overlay</li> <li>Outer Glow</li> <li>Outer Glow</li> <li>Drop Shadow</li> <li>Make Default</li> <li>Reset to Default</li> </ul>                                                                                                    | w Style |
| <ul> <li>Stroke</li> <li>Inner Shadow</li> <li>Inner Glow</li> <li>Satin</li> <li>Color Overlay</li> <li>Gradient Overlay</li> <li>Outer Glow</li> <li>Outer Glow</li> <li>Orop Shadow</li> <li>Make Default</li> <li>Reset to Default</li> </ul>                                                                                                    | Preview |
| <ul> <li>Inner Shadow</li> <li>Inner Glow</li> <li>Satin</li> <li>Color Overlay</li> <li>Gradient Overlay</li> <li>Pattern Overlay</li> <li>Outer Glow</li> <li>✓ Drop Shadow</li> <li>✓ Drop Shadow</li> <li>✓ Make Default</li> <li>✓ Reset to Default</li> </ul>                                                                                                    |         |
| Inner Glow   Satin   Color Overlay   Gradient Overlay   Pattern Overlay   Outer Glow   Outer Glow   Drop Shadow   Make Default   Reset to Default                                                                                                    |         |
| Satin         Color Overlay         Gradient Overlay         Pattern Overlay         Outer Glow         Drop Shadow         Make Default         Reset to Default                                                                                                    |         |
| Color Overlay   Gradient Overlay   Pattern Overlay   Outer Glow   Drop Shadow   Layer Knocks Out Drop Shadow   Make Default   Reset to Default                                                                                                    |         |
| Gradient Overlay       Contour:       Anti-aliased         Pattern Overlay       Noise:       0       %         Outer Glow       Valuer Knocks Out Drop Shadow       Valuer Knocks Out Drop Shadow         Make Default       Reset to Default       Reset to Default                                                                                                    |         |
| Pattern Overlay     Outer Glow     Drop Shadow     Make Default     Reset to Default                                                                                                    |         |
| Outer Glow     0     %       Image: Constraint of the second second sec |         |
| Drop Shadow     V Layer Knocks Out Drop Shadow     Make Default     Reset to Default                                                                                                    |         |
| Make Default Reset to Default                                                                                                    |         |
|                                                                                                    |         |
|                                                                                                    |         |
|                                                                                                    |         |
|                                                                                                    |         |
|                                                                                                    |         |

# <u>Stap 7</u>

We zullen dezelfde laagstijlen gebruiken voor de andere lagen die we met deze boontjes zullen vullen maar we zullen de kleuren wel wijzigen!

Rechtsklikken op de laag met omlijning  $\rightarrow$  Laagstijlen kopiëren.

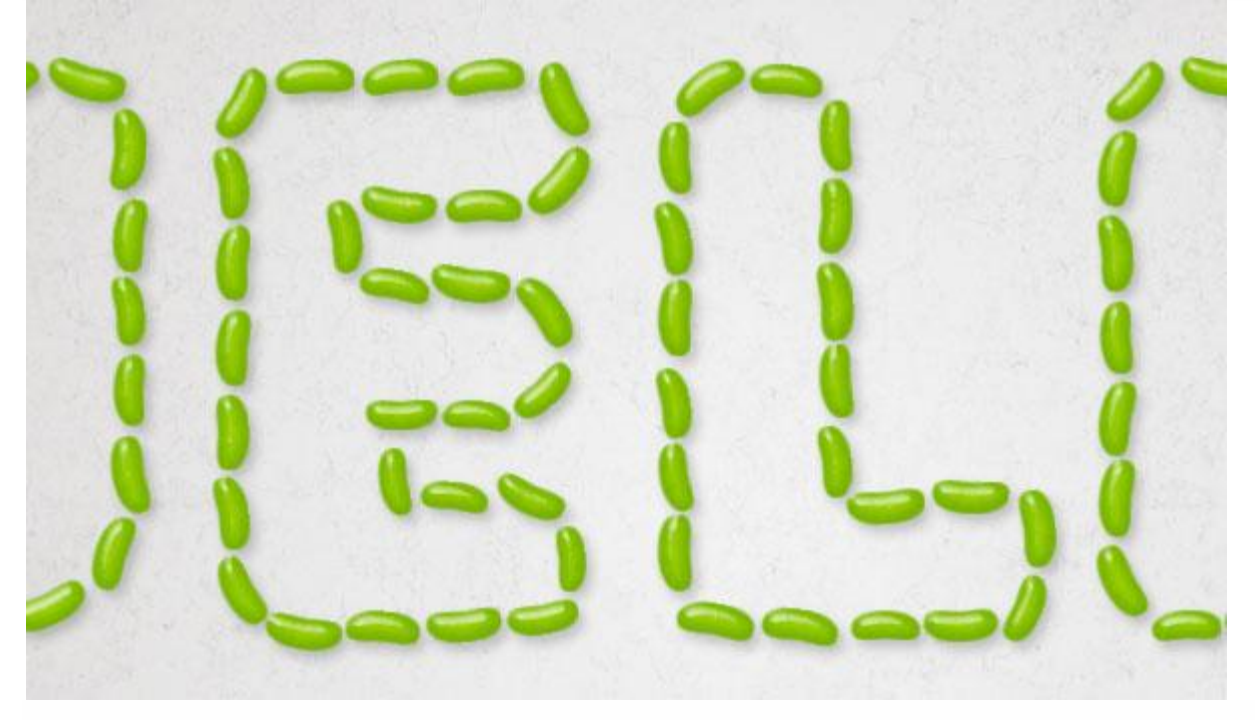

### 8. De tekst vullen

<u>Stap 1</u>

Nieuwe laag onder laag "omlijnen"; noem die bijvoorbeeld "roze1" (lagen noemen volgens de gebruikte kleur, zet er ook een cijfer achter als je dezelfde kleur verschillende keren gebruikt); Op elk van die lagen : Rechtsklikken  $\rightarrow$  Laagstijlen plakken.

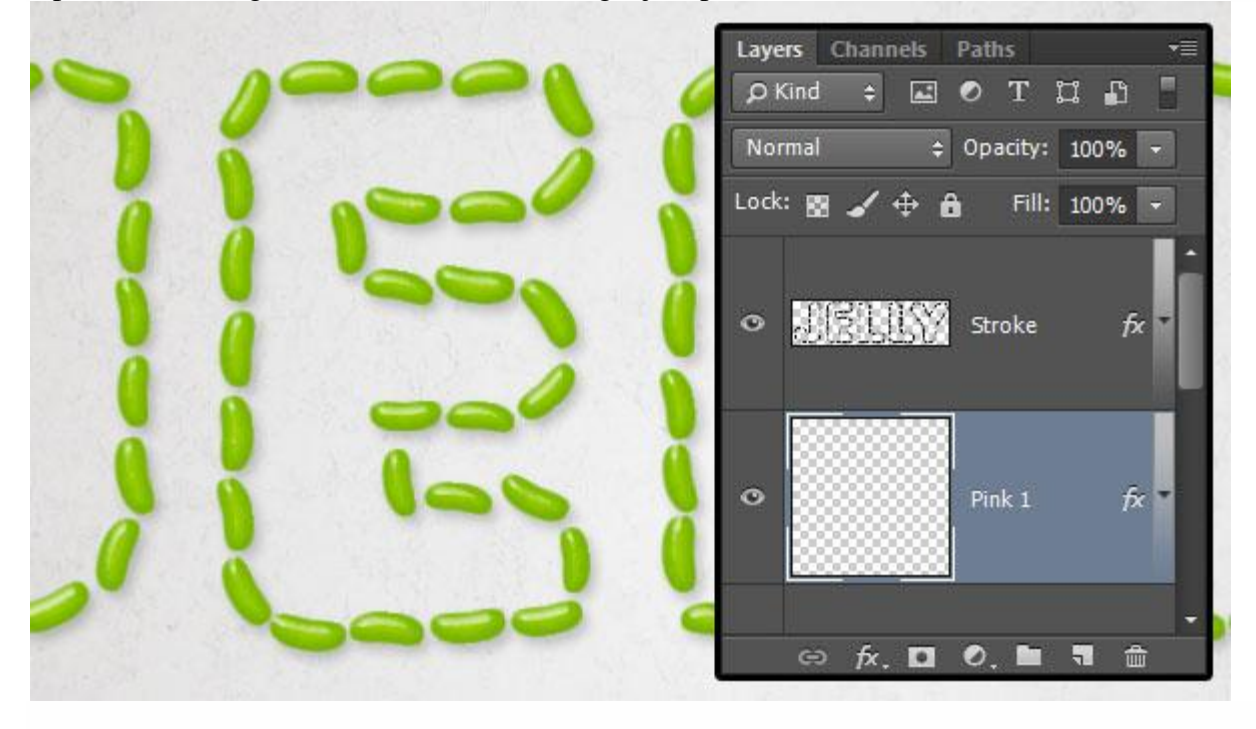

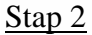

## Voor laag "roze1" : wijzig de Kleurbedekking , kleur = # DA296C.

| Styles                    | Color Overlay                 | ОК         |
|---------------------------|-------------------------------|------------|
| Blending Options: Default |                               | Cancel     |
| Bevel & Emboss            | Blend Mode: Normal            | Now Shile  |
| Contour                   | Opacity: 100 %                | New Style. |
| V Texture                 | Make Default Reset to Default | V Preview  |
| Stroke                    |                               |            |
| 📃 Inner Shadow            |                               |            |
| Inner Glow                |                               |            |
| 🖾 Satin                   |                               |            |
| Color Overlay             |                               |            |
| 🗖 Gradient Overlay        |                               |            |
| Pattern Overlay           |                               |            |
| 🗇 Outer Glow              |                               |            |
| Drop Shadow               |                               |            |
|                           |                               |            |
|                           |                               |            |
|                           |                               |            |
|                           |                               |            |
|                           |                               |            |

Gebruik je eigen penseel om boontjes bij te tekenen; klik en sleep voorzichtig binnen de omlijnde tekst; misschien voeg je de ene boon na de andere toe.

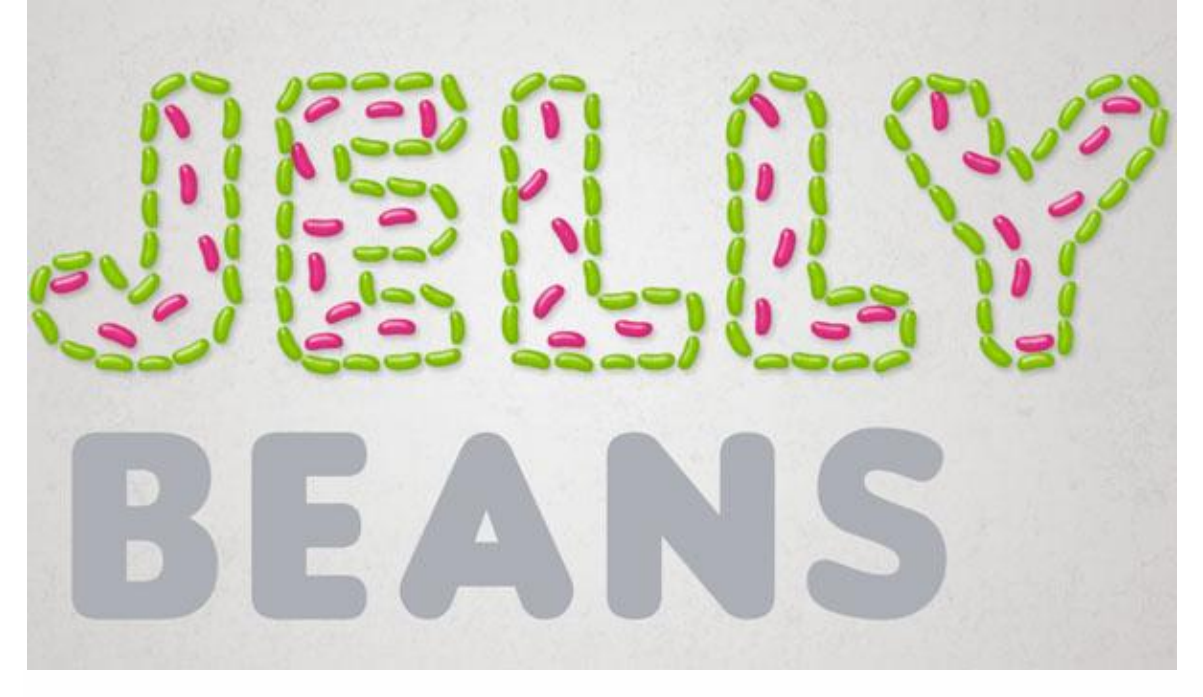

# Stap 4

Norme 1Voeg telkens nieuwe lagen bij; plak de laagstijlen; wijzig de kleurbedekking.Roze3 = # DA296CGroen 2 = # 75B602Paars 2 = # 4F2B3AGeel 2 = # DDC64BOranje 2 = # EA9400Paars 1 = # 4F2B3AGeel 1 = # DDC64BRoze 2 = # DA296CGroen 1 = # 75B602Oranje 1 = # EA9400roze 1 = # DA296C

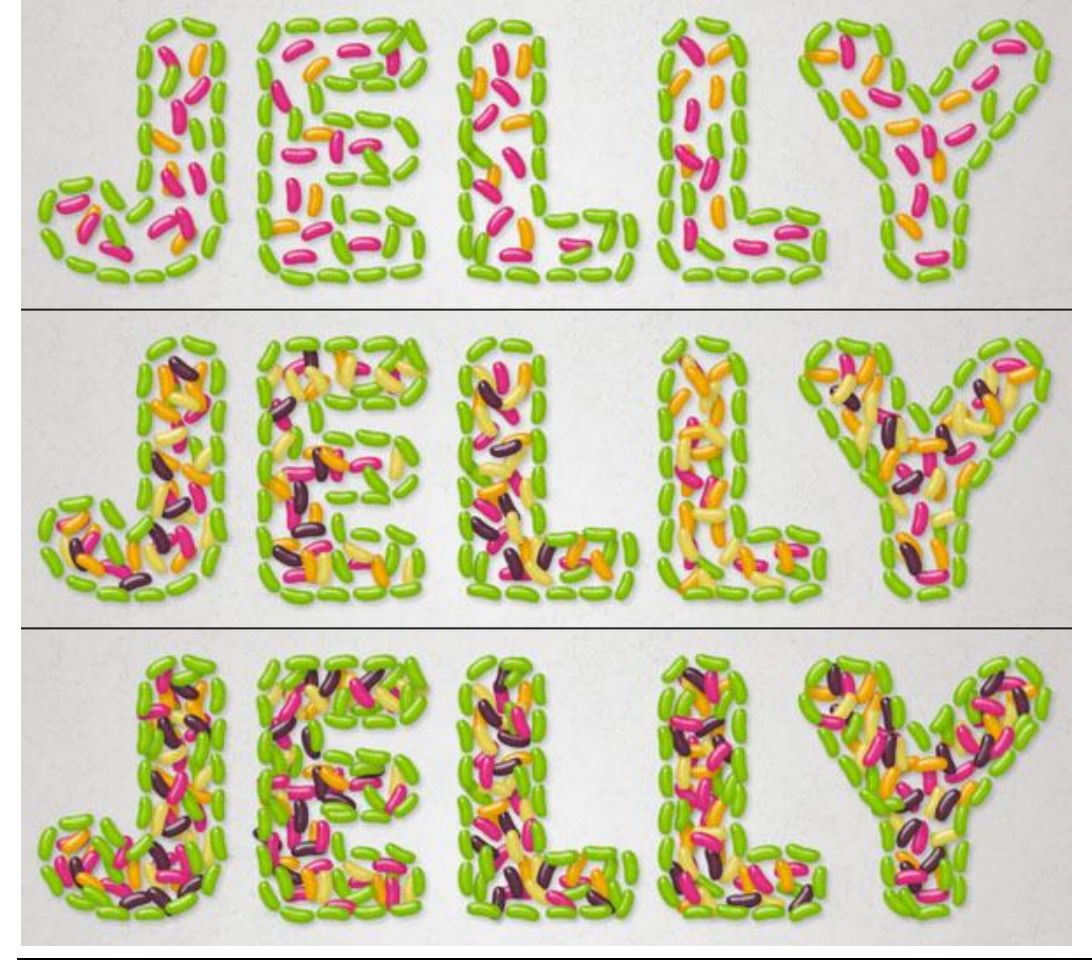

Snoeptekst - blz. 16

#### 9. Tekst nog meer vullen

<u>Stap 1</u>

Selecteer laag "omlijnen"; deel onderaan een letter wegvegen; waarschijnlijk de laatste letter; voeg op die plaats nog boontjes bij die uit de letterlijken te vallen.

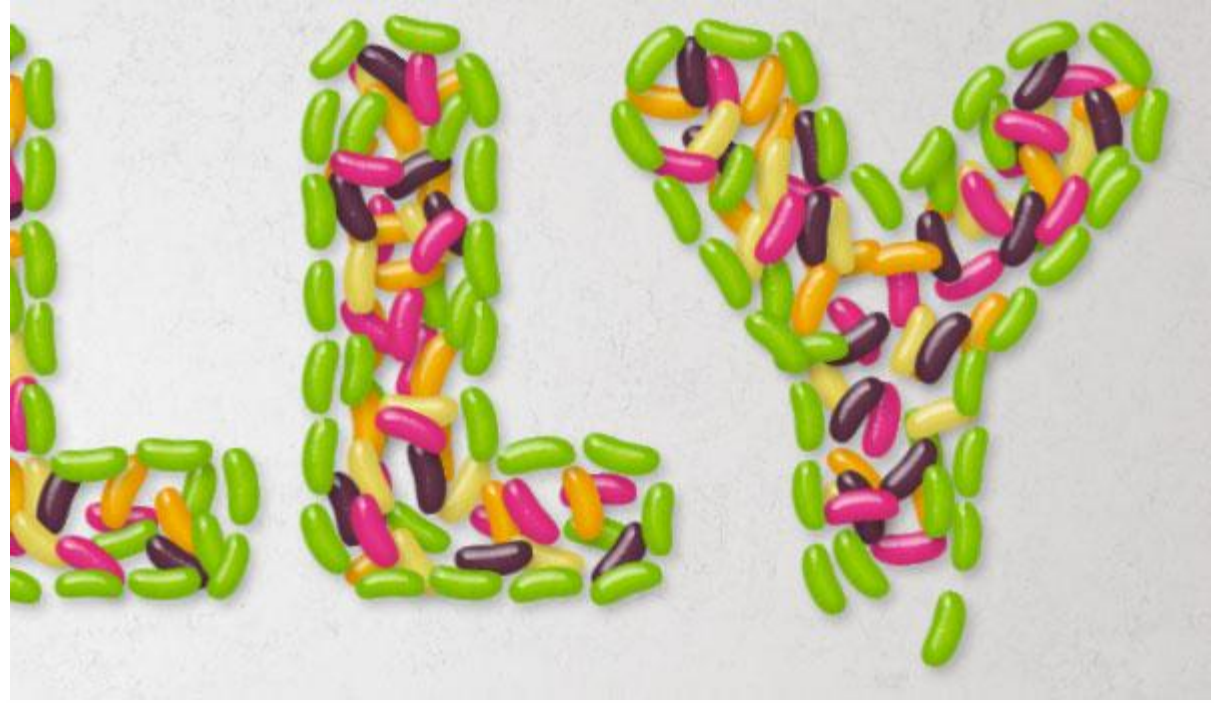

# <u>Stap 2</u>

Select 3-4 lagen, voeg op die lagen boontje bij die nog verder uit de letter Y aan het vallen zijn (zie verschillende gebruikte kleuren, vandaar verschillende lagen selecteren om daarop boontjes bij te tekenen).

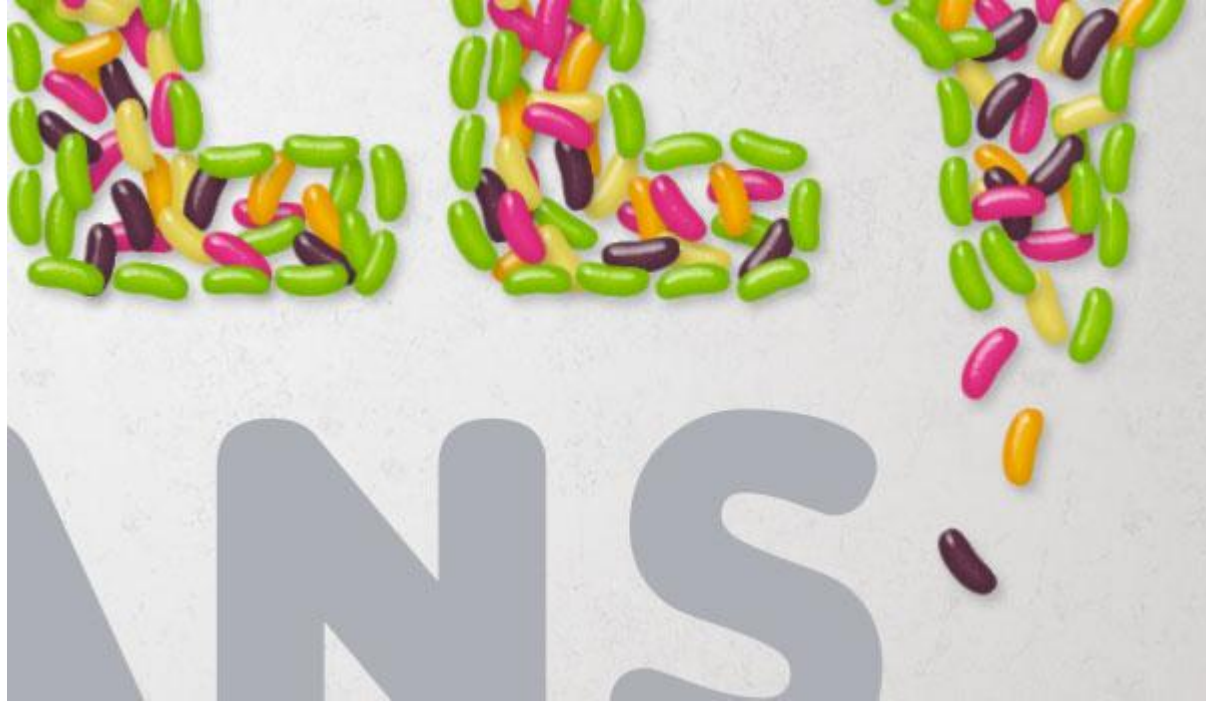

## <u>Stap 3</u> Groepeer alle "boon" lagen om orde te houden in je lagenpalet.

| 18889A CR    | Layers     Channels     Paths     ▼≡       Ø Kind     ₽     ■     Ø     T     □     □ |
|--------------|---------------------------------------------------------------------------------------|
| TALES ON THE | Pass Through                                                                          |
|              |                                                                                       |
|              | • T Beans                                                                             |
|              | 🗆 T Jelly                                                                             |
|              | Go fx, 🖸 Ø, 🖿 🖷 🏛                                                                     |

# 10. Werkpad voor kleine tekst

## <u>Stap 1</u>

Pengereedschap; optie op Paden; nieuwe laag boven de laag met kleinste tekst toevoegen; noem de laag "boontjes 2"; teken midden deze tekst een pad dat de vorm van de letter volgt. Je kan alle paden voor je letters terzelfder tijd tekenen; wens je die paden van elkaar te scheiden dan hou je de Ctrl toets ingedrukt terwijl je op een andere letter klikt en daar een nieuw pad tekent. Voor rechte lijnen hou je de Shift toets ingedrukt.

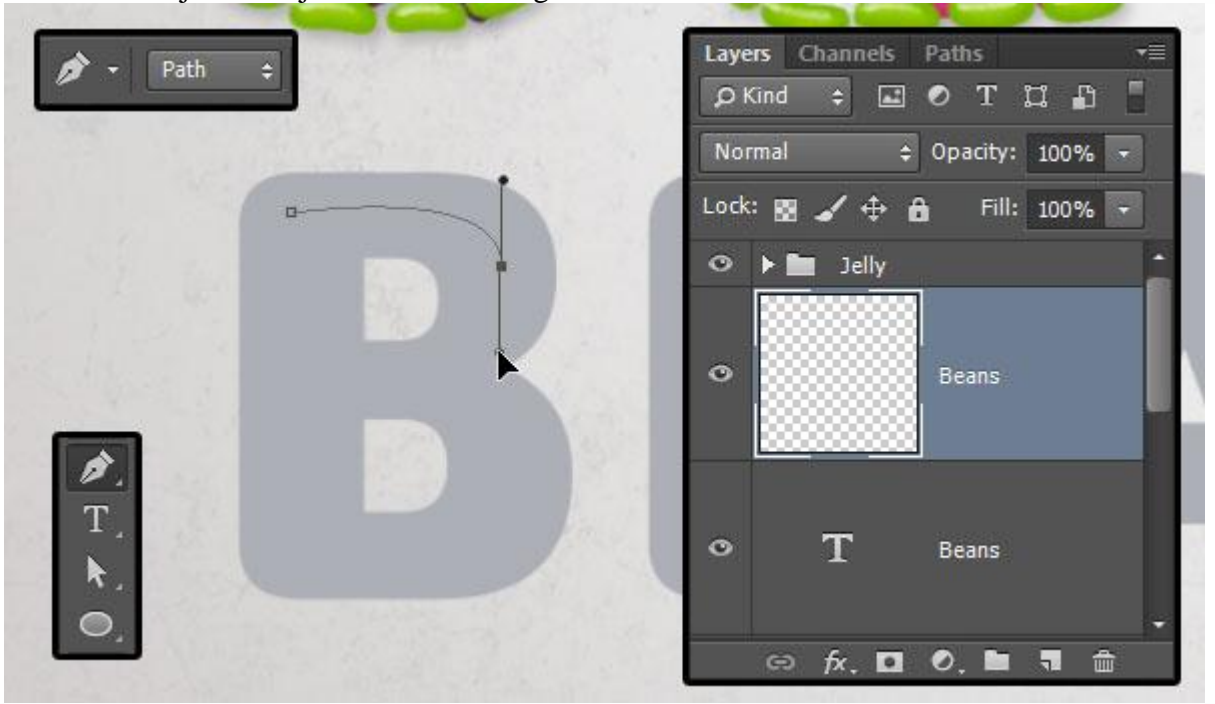

Als je alle paden getekende hebt dan klik je het Direct Selecteren gereedschap aan en pas je de paden aan waar je het nodig acht, klik en sleep aan de ankerpunten om te verplaatsen, klik en sleep aan de richtingslijnen (naar binnen toe, naar buiten toe) van het ankerpunt om de curve aan te passen .

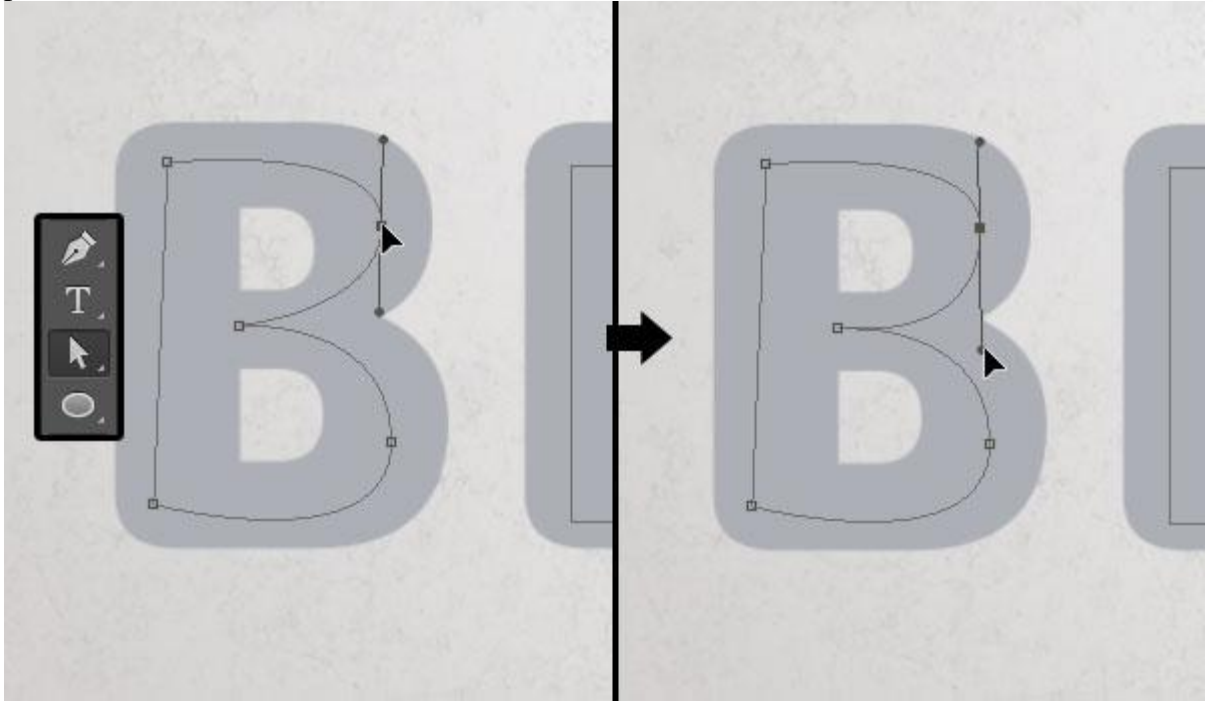

# <u>Stap 3</u> Je hoeft niet overal op de letters een pad te tekenen!

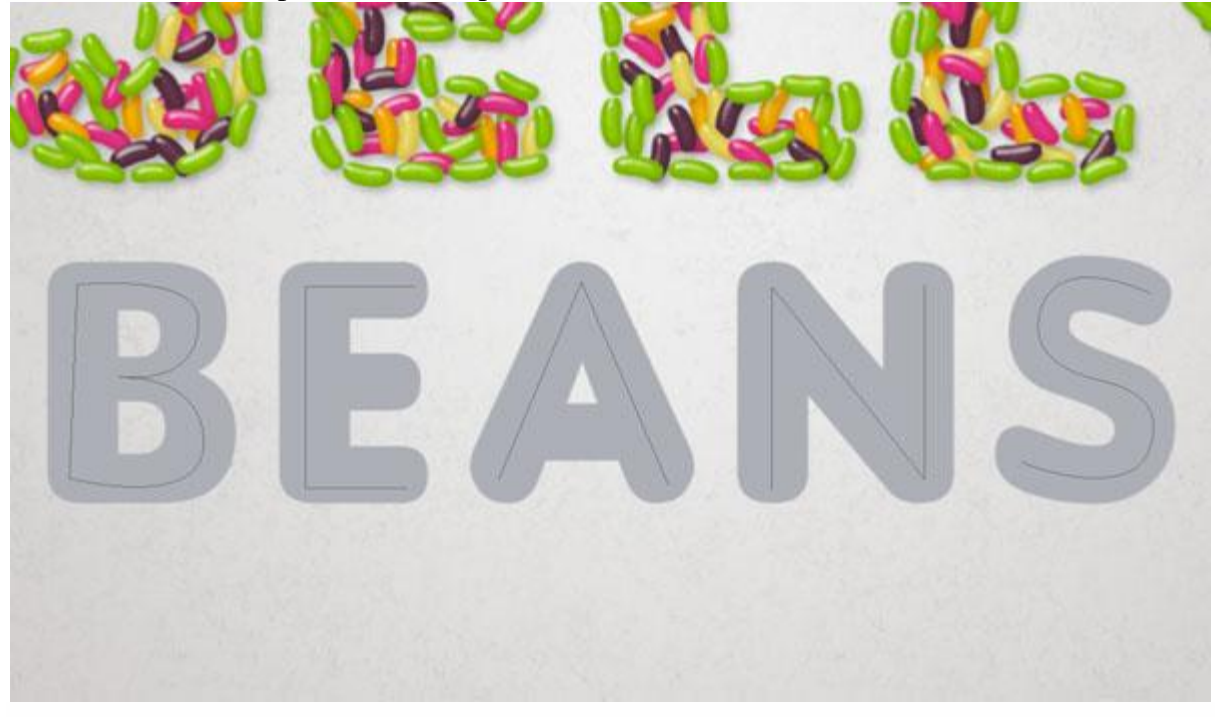

Zijn alle paden in orde? Kleine tekstlaag onzichtbaar maken; laag "boontjes2" is actief; plak de laagstijlen op die laag; penseel selecteren; pad omlijnen met ingestelde penseel.

Indien nodig weer overlappende delen wegvegen, manueel ontbrekende delen bijtekenen met je penseel.

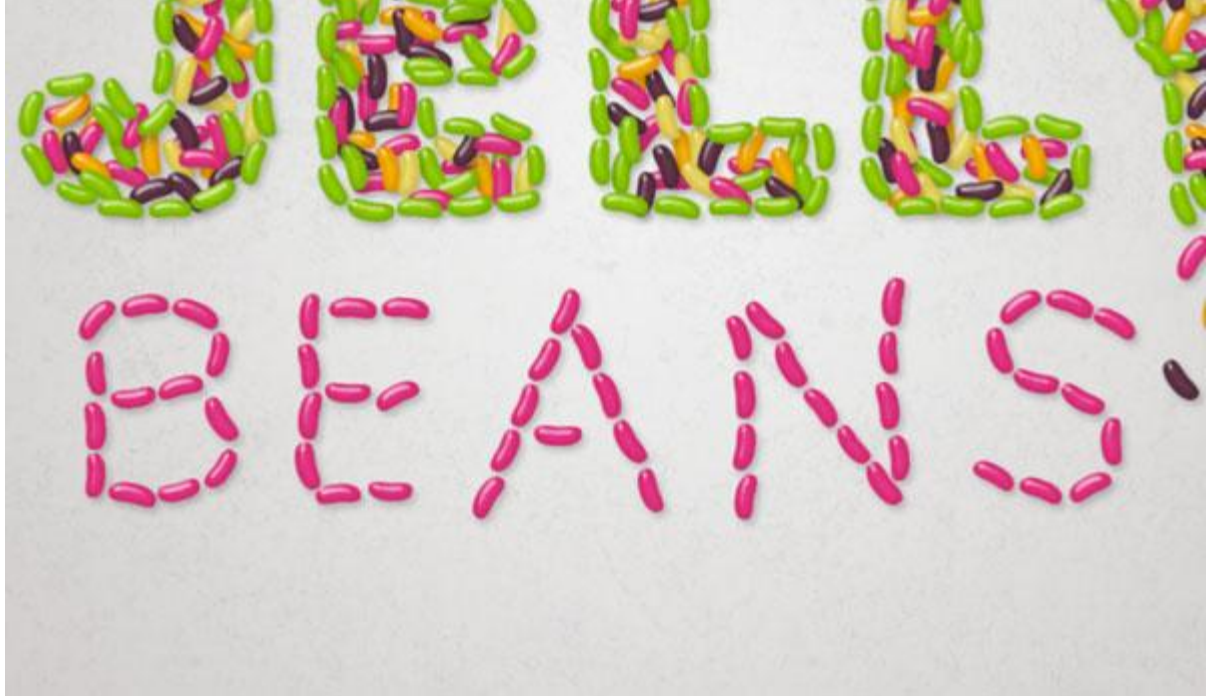

## Klaar!